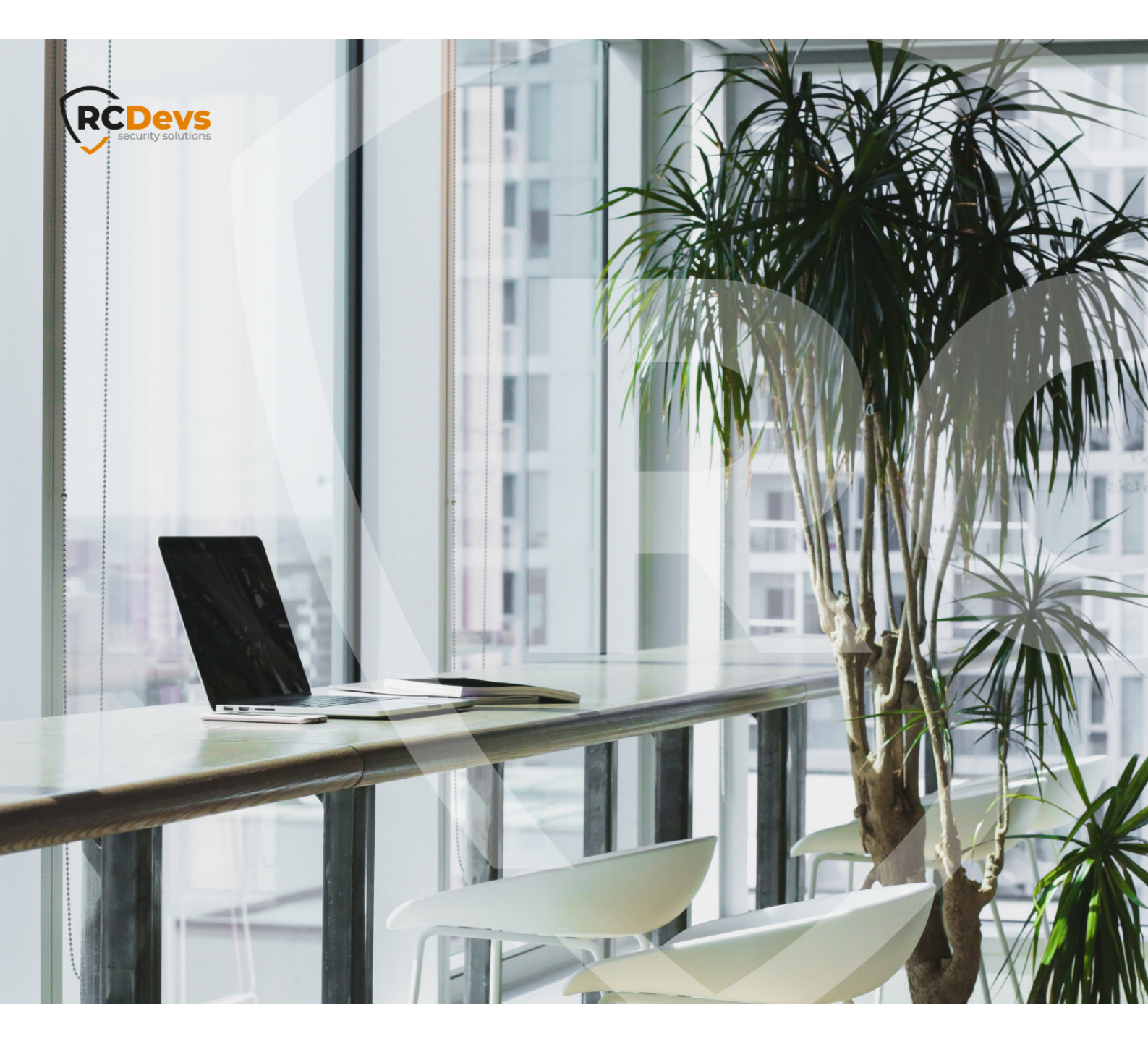

# EMAIL (OTP, ALERTS)

The specifications and information in this document are subject to change without notice. Companies, names, and data used in examples herein are fictitious unless otherwise noted. This document may not be copied or distributed by any means, in whole or in part, for any reason, without the express written permission of RCDevs Security. WebADM and OpenOTP are trademarks of RCDevs. All further trademarks are the property of their respective owners.

No guarantee is given for the correctness of the information contained in this document. Please send any comments or corrections to info@rcdevs.com.

Limited Warranty - Copyright (c) 2010-2024 RCDevs Security SA. All Rights Reserved.

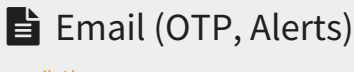

email Alert

## 1. Overview

This guide will show how to set up the email settings for sending MAIL OTP or getting email alerts. If one needs to change or to add Localized Message then navigate to the following documentation Message Templates.

## 2. Configure Mail Server

SMTP mail servers can be used by WebADM for sending emails. Therefore, add your mail server settings in the following configuration file /opt/webadm/conf/servers.xml. If no server is specified, WebADM will use the local mailer in /usr/sbin/sendmail to send emails.

```
-bash-4.2# vi /opt/webadm/conf/servers.xml
<?xml version="1.0" encoding="UTF-8" ?>
<Servers>
<!--
*** WebADM Remote Server Connections ***
*****
...
<!--
SMTP mail servers can be used by WebADM for sending emails.
If no server is specified, WebADM will use the local mailer
in /usr/sbin/sendmail to send emails.
-->
<!--
<MailServer name="SMTP Server"
    host="localhost"
    port="25"
    user=""
    password=""
    encryption="NONE"
    ca_file="" />
-->
</Servers>
```

Please remove <!-- and --> to activate the MailServer configuration. Replace the default settings with your SMTP mail server settings. Finally, restart WebADM with /opt/webadm/bin/webadm restart. Have a look below for an example.

-bash-4.2# vi /opt/webadm/conf/servers.xml <?xml version="1.0" encoding="UTF-8" ?> <Servers> <!--\*\*\* WebADM Remote Server Connections \*\*\* \*\*\*\*\* ... <!--SMTP mail servers can be used by WebADM for sending emails. If no server is specified, WebADM will use the local mailer in /usr/sbin/sendmail to send emails. --> <MailServer name="SMTP Server" host="www.rcdevs.com" port="25" user="loic" password="{wcrypt}OOycjL0MoL51xy6DOvc0MA==" encryption="NONE" ca\_file="" /> </Servers> -bash-4.2# /opt/webadm/bin/webadm restart Stopping WebADM HTTP server... Ok Stopping WebADM Watchd server..... Ok Stopping WebADM PKI server... Ok Stopping WebADM Session server... Ok Checking libudev dependency... Ok Checking system architecture... Ok Checking server configurations... Ok Found Trial Enterprise license (RCDEVSSUPPORT) Licensed by RCDevs SA to RCDevs Support Licensed product(s): OpenOTP,SpanKey,TiQR Starting WebADM Session server... Ok Starting WebADM PKI server... Ok Starting WebADM Watchd server... Ok Starting WebADM HTTP server... Ok Checking server connections. Please wait... Connected LDAP server: LDAP Server (192.168.3.80) Connected SQL server: SQL Server (192.168.3.80) Connected PKI server: PKI Server (192.168.3.80) Connected Mail server: SMTP Server (78.141.172.203)

Connected Push server: Push Server (91.134.128.157) Connected Session server: Session Server (192.168.3.80) Connected License server: License Server (91.134.128.157)

Checking LDAP proxy user access... Ok Checking SQL database access... Ok Checking PKI service access... Ok Checking Mail service access... Ok Checking Push service access... Ok Checking License service access... Ok

Cluster mode enabled with 4 nodes (I'm master) -bash-4.2#

In this example, the password has been encrypted.

The encryption mechanism is bound to secret data in your encoded license file and is available for free and enterprise licenses starting from version 2 of WebADM. Prior to version 2 of WebADM, this feature requires an Enterprise License. Please follow this documentation RCDevs Utilities and Command Line Tools for WebADM.

## 3. Configure and test email

### 3.1 Test Email

First, select the testuser1 on the left side. It has no email address, add it under Add Attribute add Email Address.

| LDAP Server 1 (slapd-u) (RCDevs Directory)                           | Webstern Enterpris                                                                       | se Edition v2.0                 | .15                                                                                                    |                                     |        |  |  |  |  |
|----------------------------------------------------------------------|------------------------------------------------------------------------------------------|---------------------------------|----------------------------------------------------------------------------------------------------|-------------------------------------|--------|--|--|--|--|
| RCDevs Directory (2)                                                 | Copyright © 2010-2021 RCDeve                                                             |                                 |                                                                                                    |                                     |        |  |  |  |  |
|                                                                      | # Home Admin Cluste                                                                      | er Create Sear                  | ch Import Databases Statistic                                                                                     | cs Applications About Logo          | ut     |  |  |  |  |
|                                                                      | Object englastioned appeal                                                               |                                 |                                                                                                    |                                     |        |  |  |  |  |
| 🗈 🥝 <u>cn=admin</u>                                                  | Ubject cn=testuser1,e=Root                                                               |                                 |                                                                                                    |                                     |        |  |  |  |  |
| cn=ppolicy                                                           | LDAP Actions                                                                             |                                 | Object Details Application Actions                                                                                |                                     |        |  |  |  |  |
| Cn=testgroup1                                                        | Delete this object                                                                       | Object class(es):               | webadmAccount, person, posixAc                                                                                    | Secure Password Reset (1 actions)   |        |  |  |  |  |
| Cn=testgroup2                                                        | Copy this object                                                                         | Account is unique:              | Yes (in <u>o=root</u> )                                                                                           | User Self-Registration (1 actions)  |        |  |  |  |  |
| cn=testuser1                                                         | Export to LDIE                                                                           | WebADM settings:<br>WebADM data | Igs: None [CONFIGURE] MFA Authentication Server (14 actions)<br>8 data (EDIT) SSH Public Key Server (3 actions)   |                                     |        |  |  |  |  |
| Create / Search                                                      | Q. Change password                                                                       | User activated:                 | Yes Deactivate                                                                                                    | Soft Public Not Server (S desories) |        |  |  |  |  |
| Totalis / Check                                                      | Create certificate                                                                       | Logs and inventory              | WebApp, WebSry, Inventory, Record                                                                                 |                                     |        |  |  |  |  |
| Details / Check                                                      | Unlock WebApp access     Advanced edit mode                                              |                                 |                                                                                                    |                                     |        |  |  |  |  |
|                                                                      | Object Name                                                                              |                                 | testuser1                                                                                                    |                                     | Rename |  |  |  |  |
|                                                                      | Add Attribute (11)                                                                       |                                 | Email Address                                                                                                    |                                     | ▪ Add  |  |  |  |  |
|                                                                      | Login Name<br>[add values]                                                               |                                 | testuser1                                                                                                    |                                     |        |  |  |  |  |
|                                                                      | Last Name<br>[add values]                                                                |                                 | User1                                                                                                    |                                     |        |  |  |  |  |
|                                                                      | First Name<br>[add values] [delete attribute]                                            |                                 | Test<br>500<br>100                                                                                                |                                     |        |  |  |  |  |
|                                                                      | UID Number                                                                               |                                 |                                                                                                    |                                     |        |  |  |  |  |
|                                                                      | GID Number                                                                               |                                 |                                                                                                    |                                     |        |  |  |  |  |
|                                                                      | Home Directory                                                                           |                                 | /home/testuser1                                                                                                   |                                     |        |  |  |  |  |
|                                                                      | Login Shell<br>[delete attribute]                                                        |                                 | /bin/bash •                                                                                                    |                                     |        |  |  |  |  |
|                                                                      | WebADM User Data<br>[delete attribute]                                                   |                                 | Edit Application Data                                                                                             |                                     |        |  |  |  |  |
|                                                                      |                                                                                          |                                 | OpenOTPLastOTP: [BINARY APPLIC<br>OpenOTPLastOTP: [BINARY APPLIC<br>OpenOTPLoginCount: 7<br>OpenOTPRejectCount: 6 | 321.<br>ATION DATA - 24 Bytes]      |        |  |  |  |  |
|                                                                      |                                                                                          |                                 | OpenOTP.Tekenkey: [BINARY APPLICATION DATA - 20 Bytes]<br>OpenOTP.TokenState: 53980762<br>OpenOTP.TekenType: TOTP |                                     |        |  |  |  |  |
|                                                                      | Group Membership                                                                         |                                 | cn=testgroup1,o=Root                                                                                              |                                     | Goto   |  |  |  |  |
|                                                                      | [add values] [delete attribute]                                                          |                                 | cn=testgroup2,o=Root                                                                                              |                                     | Goto   |  |  |  |  |
|                                                                      |                                                                                          | Арр                             | y Changes   Re-Encrypt   Delete Si                                                                                | siected                             |        |  |  |  |  |
| LDAP Server 1 (slapd-u) (RCDevs Directory) C<br>RCDevs Directory (2) | Web                                                                                      | se Edition v2.0                 | .15                                                                                                    |                                     | ۵      |  |  |  |  |
| E @ dc=WebADM                                                        | W Home Admin Cluster Create Search Import Databases Statistics Applications About Logout |                                 |                                                                                                    |                                     |        |  |  |  |  |
| E 😭 o=Root (6)                                                       |                                                                                          |                                 |                                                                                                    |                                     |        |  |  |  |  |
| 🗉 😀 cn=admin                                                         | New Email Address Value(s) for cn=testuser1,o=Root                                       |                                 |                                                                                                    |                                     |        |  |  |  |  |
| C COmposicy                                                          | tes                                                                                      | stmail@rcdevs.com               |                                                                                                    |                                     |        |  |  |  |  |
| cn=testgroup1                                                        | _                                                                                        |                                 |                                                                                                    |                                     |        |  |  |  |  |
| Cn=testgroup2                                                        |                                                                                          |                                 | Proceed Cancel                                                                                                    |                                     |        |  |  |  |  |
| contestuser?                                                         |                                                                                          |                                 |                                                                                                    |                                     |        |  |  |  |  |
| Create / Search                                                      |                                                                                          |                                 |                                                                                                    |                                     |        |  |  |  |  |
| Create / Search                                                      |                                                                                          |                                 |                                                                                                    |                                     |        |  |  |  |  |
| Totalls / Check                                                      |                                                                                          |                                 |                                                                                                    |                                     |        |  |  |  |  |
|                                                                      |                                                                                          |                                 |                                                                                                    |                                     |        |  |  |  |  |

Now, the testuser1 has got an email address.

| RCDevs Directory (2)                                                                                                    | Copyright © 2010-2021 RCDev                                                                                                    | s Security, All Rights Re                                                                                           | served                                                                                                    |                                                                                                    | 1 100 B    | NU. |  |  |
|----------------------------------------------------------------------------------------------------|----------------------------------------------------------------------------------------------------|----------------------------------------------------------------------------------------------------|----------------------------------------------------------------------------------------------------|----------------------------------------------------------------------------------------------------|------------|-----|--|--|
| E O dc=WebADM                                                                                                    | Home Admin Cluster                                                                                                    | er Create Sear                                                                                                    | ch Import Databases Statist                                                                                                    | ics Applications About Logo                                                                                                    | ut         |     |  |  |
| Operation     Operation     Operatio | -                                                                                                    |                                                                                                    | Object cn=testuser1.o=Root                                                                                                    |                                                                                                    |            |     |  |  |
|                                                                                                    |                                                                                                    |                                                                                                    |                                                                                                    |                                                                                                    |            |     |  |  |
| cn=testaroup1                                                                                                    | LDAP Actions                                                                                                    |                                                                                                    | Object Details Application Actions                                                                                                    |                                                                                                    |            |     |  |  |
| c. c. c. c. c. c. c. c. c. c. c. c. c. c                                                                                                    | Delete this object  Copy this object  Move this object  Export to LDIF  Control Control  Create certificate  Unlock WebApp access  Advanced will mode | Object class(es):<br>Account is unique:<br>WebADM settings:<br>WebADM data:<br>User activated:<br>Logs and inventor | webadmAccount, person, posixAc<br>Yes (in <u>person</u> )<br>None (CONFIGURE)<br>8 data [EDIT]<br>Yes Deactivate<br>:: WebApp, WebSrv, Inventory, Record                                   | Secure Password Reset (1 actions<br>User Self-Registration (1 actions)<br>MFA Authentication Server (14 acti<br>SSH Public Key Server (3 actions) | )<br>ions) |     |  |  |
|                                                                                                    | Object Name                                                                                                    |                                                                                                    | testurart                                                                                                    |                                                                                                    | Rena       | ama |  |  |
|                                                                                                    | Add Attribute (10)                                                                                                    |                                                                                                    | testuser1<br>Description / Note                                                                                                    |                                                                                                    |            | Add |  |  |
|                                                                                                    | Login Name<br>[add values]                                                                                                    |                                                                                                    | testuser1                                                                                                    |                                                                                                    |            |     |  |  |
|                                                                                                    | Last Name<br>[add values]                                                                                                    |                                                                                                    | User1                                                                                                    |                                                                                                    |            |     |  |  |
|                                                                                                    | First Name<br>[add values] [delete attribute]                                                                                                    |                                                                                                    | Test                                                                                                    |                                                                                                    |            |     |  |  |
|                                                                                                    | UID Number                                                                                                    |                                                                                                    | 500                                                                                                    |                                                                                                    |            |     |  |  |
|                                                                                                    | GID Number                                                                                                    |                                                                                                    | 100                                                                                                    |                                                                                                    |            |     |  |  |
|                                                                                                    | Home Directory                                                                                                    |                                                                                                    | /home/testuser1                                                                                                    |                                                                                                    |            |     |  |  |
|                                                                                                    | Login Shell<br>[delete attribute]                                                                                                    |                                                                                                    | /bin/bash 💌                                                                                                    |                                                                                                    |            |     |  |  |
|                                                                                                    | WebADM User Data                                                                                                    |                                                                                                    | Edit Application Data                                                                                                    |                                                                                                    |            |     |  |  |
|                                                                                                    | (delete attribute)                                                                                                    |                                                                                                    | OpenOTPLastLogin: 2021-03-2215-2<br>OpenOTPLastOTP: (BINARY APPLIN<br>OpenOTPLoginCount: 7<br>OpenOTP.TokenState: 53880762<br>OpenOTP.TokenState: 53880762<br>OpenOTP.TokenState: 53880762 | 1:01<br>CATION DATA - 24 Bytes]<br>CATION DATA - 20 Bytes]                                                                                        |            |     |  |  |
|                                                                                                    | Email Address<br>[add values] [delete attribute]                                                                                                    |                                                                                                    | testmail@rcdevs.com                                                                                                    |                                                                                                    |            | ŝ   |  |  |
|                                                                                                    | Group Membership<br>[add values] [delete attribute]                                                                                                   |                                                                                                    | cn=testgroup1,o=Root                                                                                                    |                                                                                                    | Goto       |     |  |  |
|                                                                                                    |                                                                                                    |                                                                                                    | cn=testgroup2,o=Root                                                                                                    |                                                                                                    | Goto       |     |  |  |

Let's check if WebADM is able to send an email. Therefore, we click under Application Actions on

Secure Password Reset.

| LDAP Server 1 (slapd-u) (RCDevs Directory)                            | Web                                                                                                    |
|-----------------------------------------------------------------------|----------------------------------------------------------------------------------------------------|
| RCDevs Directory (2)                                                  | Copyright © 2010-2021 RCDevs Socurity, All Rights Reserved                                                                                                    |
|                                                                       | # Home Admin Cluster Create Search Import Databases Statistics Applications About Logout                                                                                                    |
|                                                                       | Send Password Reset Email / SMS for cn=testuser1,o=Root                                                                                                    |
|                                                                       | Password Reset sends a one-time link to the user by email and/or SMS.<br>The link is usable only once and automatically expires after the expiration time specified below.<br>The PwReset WebApp address contained in the link can be specified in the PwReset configurations. |
| Cn≡testuser1     Cn≡testuser2     Create / Search     Details / Check | Username: testuser1 •<br>Domain: Default •                                                                                                    |
| Create / Search<br>Details / Check                                    | Messane Tune: Máli 🔻                                                                                                    |
|                                                                       |                                                                                                    |
|                                                                       |                                                                                                    |
|                                                                       | Link Expiration: 1 Hour                                                                                                    |
|                                                                       | Use MFA: Yes O No                                                                                                    |
|                                                                       | Testing                                                                                                    |
|                                                                       | Message Comments:                                                                                                    |
|                                                                       |                                                                                                    |
|                                                                       | Send Cancel                                                                                                    |
|                                                                       |                                                                                                    |
|                                                                       |                                                                                                    |
|                                                                       |                                                                                                    |
| Contraction of the server (stapa-d) ((Cobeys Directory))              | Web AlbiM Enterprise Edition v2.0.15                                                                                                    |
| RCDevs Directory (2)     Ac=WebADM                                    | # Home Admin Cluster Create Search Import Databases Statistics Applications About Longuit                                                                                                    |
|                                                                       |                                                                                                    |
| cn=admin                                                              | Send Password Reset Email / SMS for cn=testuser1,e=Root                                                                                                    |
| cn=ppolicy                                                            |                                                                                                    |
| cn=testgroup2                                                         |                                                                                                    |
| cn=testuser1                                                          | Password reset sent successfully (MAIL)                                                                                                    |
| Create / Search                                                       |                                                                                                    |
| Details / Check                                                       | UK                                                                                                    |
| Details / Check                                                       |                                                                                                    |
|                                                                       |                                                                                                    |
| PwReset@rcvm7.local                                                   |                                                                                                    |
| LDAP Password Reset                                                   |                                                                                                    |
| To:                                                                   |                                                                                                    |
|                                                                       |                                                                                                    |
|                                                                       |                                                                                                    |
| Hello test_user,                                                      |                                                                                                    |
|                                                                       |                                                                                                    |
| This password reset                                                   | request will expire 2019-02-27 11:25:11.                                                                                                    |
| Please click on the lin                                               | nk below to reset your password.                                                                                                    |
| https://100.100.0.100                                                 | weberre /www.eest/2id_E022b2d2Eashb0as4dk7baE060a24EdE                                                                                                    |
| nups://192.168.3.163                                                  | <u>www.apps/pwresev.nu=5033D3085eaDD0ce40D7Da5216C64505</u> .                                                                                                    |
| This is a test mail                                                   |                                                                                                    |
| mis is a test mall.                                                   |                                                                                                    |
|                                                                       |                                                                                                    |

This is the default output, let's continue with changing the sender's email.

## 3.2 Sender Email

To configure the sender email, edit the WebADM configuration file /opt/webadm/conf/webadm.conf by removing the # in front of org\_from and replacing the default sender email. Save the changes and restart WebADM with /opt/webadm/bin/webadm restart. -bash-4.2# vi /opt/webadm/conf/webadm.conf
#
# WebADM Server Configuration
#
....
# Personalization options
# You can customize your organization's name, logo file and website URL.
# The logo file must be a PNG image under conf/ with a size of 100x50 pixels.
# org\_name "RCDevs SA"
# org\_logo "rcdevs.png"
# org\_site "http://www.rcdevs.com/"
# org\_from "noreply@rcdevs.com"
...

-bash-4.2# vi /opt/webadm/conf/webadm.conf # # WebADM Server Configuration # .... # Personalization options # You can customize your organization's name, logo file and website URL. # The logo file must be a PNG image under conf/ with a size of 100x50 pixels. # org\_name "RCDevs SA" # org\_logo "rcdevs.png" # org\_site "http://www.rcdevs.com/" org\_from "noreply@rcdevs.com"

Let's send again a test mail and verify that the sender email has changed to noreply@rcdevs.com instead of the default

PwReset@rcdevs.com .
noreply@rcdevs.com
LDAP Password Reset
To:

...

Hello test\_user,

This password reset request will expire 2019-02-27 11:35:27. Please click on the link below to reset your password.

https://192.168.3.163/webapps/pwreset/?id=36ea9fbc4b4f5325216f47efd654b7fb.

This is a test mail.

# 4. Configure Alerts

Alerts are always recorded to the SQL Alert log. Additionally, when **alert\_email** is defined, the alerts are also sent by email.

To activate this feature, edit the configuration file of WebADM /opt/webadm/conf/webadm.conf by removing the # in front of alert\_email and replacing the default email. Save the changes and restart WebADM with /opt/webadm/bin/webadm restart.

-bash-4.2# vi /opt/webadm/conf/webadm.conf
#
# WebADM Server Configuration
#
...
# Alerts are always recorded to the SQL Alert log. Additionally, when alert\_email
# or alert\_mobile is defined, the alerts are also sent by email/SMS.
#alert\_email "me@mydomain.com"
#alert\_mobile "+33 12345678"

...

-bash-4.2# vi /opt/webadm/conf/webadm.conf
#
# WebADM Server Configuration
#
...
# Alerts are always recorded to the SQL Alert log. Additionally, when alert\_email
# or alert\_mobile is defined, the alerts are also sent by email/SMS.
alert\_email "testmail@rcdevs.com"
#alert\_mobile "+33 12345678"
...

Let's engage an alert recorded to the SQL Alert log by setting a wrong time clock on the server. Do the following steps from this documentation NTP (Network Time Protocol). Afterward, restart WebADM.

noreply@rcdevs.com WebADM Alert (rcvm7.local) To:

> Server: rcvm7.local Time: 2019-02-27 10:00:34 Alert: Server time drift of 2703 seconds is detected

Utilize the User Alert Setting feature to notify users via email when a certificate or Active Directory domain password is approaching its expiration date :

| Associate domain names with<br>LDAP user search bases.                          | Client Policies (3)<br>Define custom policy settings<br>for consumer applications.                                                          | Access Devices (0)<br>Hardware devices for badging<br>and physical access control.         |
|---------------------------------------------------------------------------------|----------------------------------------------------------------------------------------------------|--------------------------------------------------------------------------------------------|
| LDAP Mount Points (3)<br>Connect secondary LDAP<br>servers to the tree view.    | LDAP Option Sets (1)<br>LDAP subtree customizations,<br>alerts and badging features.                                                        | Administrator Roles (1)<br>Create admin role templates for<br>your 'other' administrators. |
|                                                                                 | User Alert Settin                                                                                                    | ngs                                                                                        |
| User Alerts Periodically alerts user Password near expirat Badging sends a warn | Password Certificate<br>rs when passwords or certificates w<br>tion detection works only with Active<br>ing to users who forgot to badge-ou | Badging<br>rill expire.<br>Directory.<br>It yesterday.                                     |
| Alert Period                                                                    | 10 (Default) V                                                                                                    |                                                                                            |
| Start sending alerts 1                                                          | to 30 days before expiration.                                                                                                    |                                                                                            |
| Alert Repeat                                                                    | 3 (Default) 🗸                                                                                                    |                                                                                            |
| Re-send alert mesage                                                            | s very 1 to 5 days.                                                                                                    |                                                                                            |
|                                                                                 |                                                                                                    |                                                                                            |

The templates for alerting users via email when a login certificate or ActiveDirectory domain password is near expiration are defined by ldap\_expire\_xxx and cert\_expire\_xxx in /opt/webadm/conf/webadm.conf. There, the messages can be changed and additional variables can be added. A notification email will be sent 5 days before the user's password expiration and afterward every day until the password has been changed. The value is hardcoded.

-bash-4.2# vi /opt/webadm/conf/webadm.conf # # WebADM Server Configuration # ... # End-user message templates # The following variables are available: %USERNAME%, %USERDN%, %USERID%, %DOMAIN%, %APPNAME% # Additional variables are available depending on the context: %APPNAME%, %APPID%, %TIMEOUT%, %EXPIRES% app unlock subject "Unlocked access to %APPNAME%" app unlock message "Hello %USERNAME%,\r\n\r\nYou have a one-time access to the %APPNAME%.\r\nYour access will automatically expire %EXPIRES%." Idap expire subject "Login password near expiration" Idap\_expire\_message "Hello %USERNAME%,\r\n\r\nYour login password will expire %EXPIRES%.\r\nPlease reset your password before expiration!\r\n\r\nRegards" cert expire subject "Login certificate near expiration"

cert\_expire\_message "Hello %USERNAME%,\r\n\r\nYour login certificate will expire %EXPIRES%.\r\nPlease renew your certificate before expiration!\r\n\r\nRegards"

Finally, save the changes and restart WebADM with /opt/webadm/bin/webadm restart.

## 5. Configure Mail OTP

## 5.1 Normal Mail OTP

To receive an OTP via Email, the user must have a mail value configured in mail or othermail attributes. To enable the OTP by Mail, there are multiple ways:

- > Under OpenOTP global configuration,
- > Under OpenOTP user settings configuration,
- > Under OpenOTP client policy configuration,

The **OTP Type** setting must be set to MAIL. In the following scenario, we use option 2 and will configure the WebADM user setting on the user object. On an activated user account, in **object Details** box, click on **CONFIGURE** button:

| dc=WebADM                                                                                                    | # Home Admin Cluster                                            | er Create Sear                                         | ch Import Databases Statistic                                                                                           | s Applications About Logo                                                                                    | out    |  |  |
|----------------------------------------------------------------------------------------------------|-----------------------------------------------------------------|--------------------------------------------------------|----------------------------------------------------------------------------------------------------|----------------------------------------------------------------------------------------------------|--------|--|--|
| a=Root (6)                                                                                                    |                                                                 |                                                        |                                                                                                    |                                                                                                    |        |  |  |
| 🖂 😀 cn=admin                                                                                                    |                                                                 |                                                        | Object cn=testuser1,o=Root U                                                                                            |                                                                                                    |        |  |  |
|                                                                                                    | LDAP Actions Delete this object                                 | Object class(es):                                      | Object Details<br>webadmAccount, person, posixAc                                                                        | Application Actions<br>Secure Password Reset (1 actions                                                      | 6)     |  |  |
| cn=testgroup2  cn=testuser1  cn=testuser2  create / Search  create / Create / Search  create / Create / Search  create / Create / Create | 신 Copy this object<br>신 Move this object<br>초 Export to LDIF    | Account is unique:<br>WebADM settings:<br>WebADM data; | Yes (in <u>o=root</u> )<br>None [ <u>CONFIGURE</u> ]<br>8 data [EDIT]                                                   | User Self-Registration (1 actions)<br>MFA Authentication Server (14 act<br>SSH Public Key Server (3 actions) | ions)  |  |  |
|                                                                                                    | <ul> <li>Change password</li> <li>Create certificate</li> </ul> | User activated:<br>Logs and inventory                  | Yes Deactivate O ony: WebApp, WebSry, Inventory, Record                                                                 |                                                                                                    |        |  |  |
| Details / Check                                                                                                    | Unlock WebApp access     Advanced edit mode                     |                                                        |                                                                                                    |                                                                                                    |        |  |  |
|                                                                                                    | Object Name                                                     |                                                        | testuser1                                                                                                    |                                                                                                    | Rename |  |  |
|                                                                                                    | Add Attribute (10)                                              |                                                        | Description / Note                                                                                                    |                                                                                                    |        |  |  |
|                                                                                                    | Login Name<br>[add values]                                      |                                                        | testuser1                                                                                                    |                                                                                                    |        |  |  |
|                                                                                                    | Last Name<br>[add values]                                       |                                                        | User1                                                                                                    |                                                                                                    |        |  |  |
|                                                                                                    | First Name<br>[add values] [delete attribute]                   |                                                        | Test                                                                                                    |                                                                                                    |        |  |  |
|                                                                                                    | UID Number                                                      |                                                        | 500                                                                                                    |                                                                                                    |        |  |  |
|                                                                                                    | GID Number                                                      |                                                        | 100                                                                                                    |                                                                                                    |        |  |  |
|                                                                                                    | Home Directory                                                  |                                                        | /home/testuser1                                                                                                    |                                                                                                    |        |  |  |
|                                                                                                    | Login Shell<br>[delete attribute]                               |                                                        | /bin/bash 💌                                                                                                    |                                                                                                    |        |  |  |
|                                                                                                    | WebADM User Data                                                |                                                        | Edit Application Data                                                                                                   |                                                                                                    |        |  |  |
|                                                                                                    | [onere ampute]                                                  |                                                        | OpenOTPLastLogin: 2021-03-22 15.21<br>OpenOTPLastOTP: [BINARY APPLIC<br>OpenOTPLoginCount 7<br>OpenOTP BaiectCount 6    | <u>01</u><br>ATION DATA - 24 Bytes]                                                                          |        |  |  |
|                                                                                                    |                                                                 |                                                        | OpenOTP.TokenState: 53880752<br>OpenOTP.TokenState: 53880752<br>OpenOTP.TokenState: 53880752<br>OpenOTP.TokenType: TOTP |                                                                                                    |        |  |  |
|                                                                                                    | Email Address<br>[add values] [delete attribute]                |                                                        | benoit@rcdevs.com                                                                                                    |                                                                                                    |        |  |  |
|                                                                                                    | Group Membership<br>[add values] [delete attribute]             |                                                        | cn=testgroup1,o=Root                                                                                                    |                                                                                                    | Goto   |  |  |
|                                                                                                    |                                                                 |                                                        | cn=testgroup2,o=Root                                                                                                    |                                                                                                    | Goto   |  |  |

Choose MFA Authentication Server from the Applications box and set OTP Type to MAIL. Note that MAIL OTP may require longer timeouts, therefore enable the option Challenge Session Timeout. Furthermore, if needed, enable the options under User Notifications as shown below.

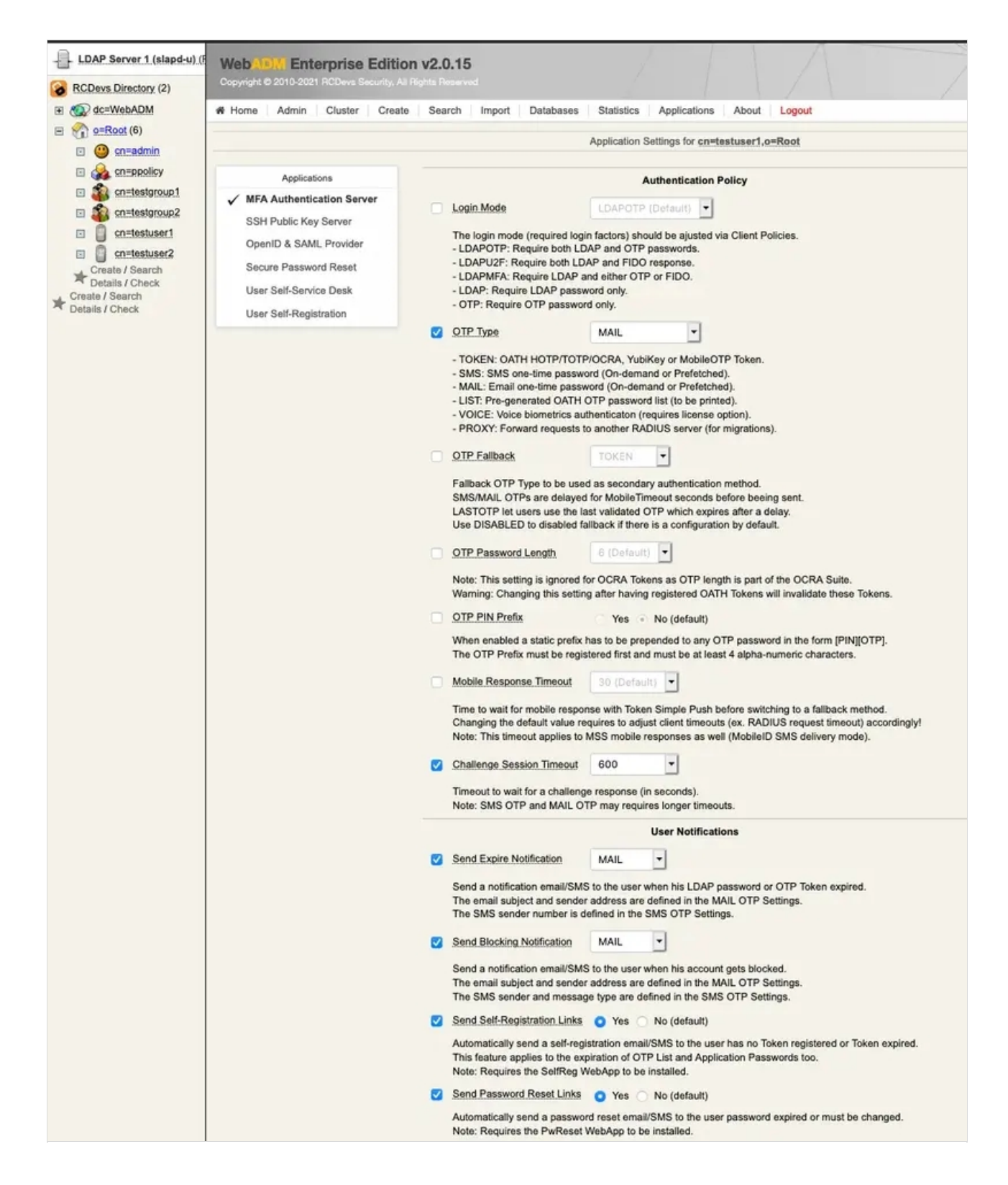

Finally, the last options for OpenOTP. OnDemand Email Delivery Mode means a new OTP is sent when the user starts an authentication process.

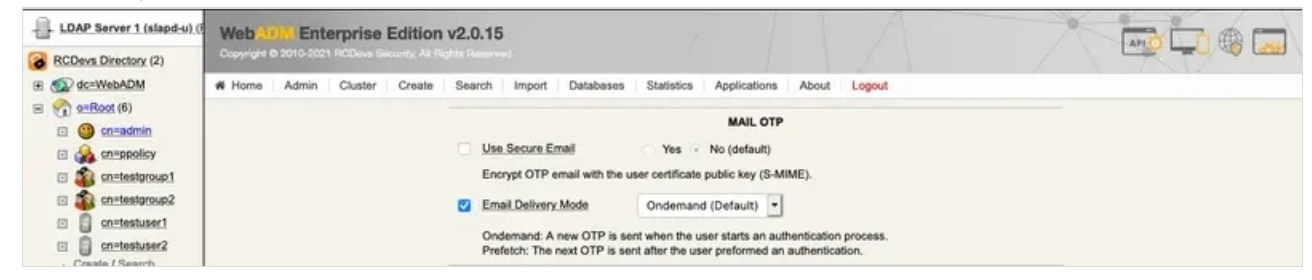

Let's test the Mail OTP by clicking MFA Authentication Server under Application Actions.

| o=Root (6)                                                               |                                                                                       |                                                                                                    |                                                                                                    |                                                                                                    |                                  |  |
|--------------------------------------------------------------------------|---------------------------------------------------------------------------------------|----------------------------------------------------------------------------------------------------|----------------------------------------------------------------------------------------------------|----------------------------------------------------------------------------------------------------|----------------------------------|--|
| E Conadmin                                                               |                                                                                       |                                                                                                    | bject cn=testuser1.o=Root                                                                                                    |                                                                                                    |                                  |  |
| Cheppolicy     contestaroup1                                             | LDAP Actions                                                                          | Object Details                                                                                                    | Application Actions                                                                                                    |                                                                                                    |                                  |  |
| cn=testgroup2                                                            | Delete this object                                                                    | Object class(es): webadmAccount, person, posixAc<br>Account is unique: Yes (in <u>percot</u> )<br>WebADM settings: None [CONFIGURE]                                                                                                    | Secure Password Reset (1 actions)<br>User Self-Registration (1 actions)<br>MFA Authentication Server (14 actions)                                                                                   |                                                                                                    |                                  |  |
| Create / Search<br>Details / Check<br>Create / Search<br>Details / Check | Export to LDIF     Create certificate     Unlock WebApp access     Advanced edit mode | te this object WebADM settings: None (CONFIGURE) MEA.Au<br>ort to LDIF WebADM data: 8 data (EDIT) SSH Pu<br>inge password User activated: Yes Deactivate<br>Logs and inventory: WebApp, WebSrv, Inventory, Record<br>ock WebApp access<br>anced edit mode | SSH Public Key Server (3 actions)<br>Register / Unregister OTP<br>Register / Unregister FOC<br>Register / Unregister Voic<br>Resynchronize Tokens<br>Manage OCRA Token PIN<br>Manage OCRA Token PIN | SH Public Key Server (3 actions)<br>Register / Unregister OTD Devices<br>Register / Unregister FIDD Devices<br>Register / Unregister Viole Biometrics<br>Respiretrict / Unregister Viole Biometrics<br>Manage OTP PNP Prefix<br>Manage OTP PNP Prefix |                                  |  |
|                                                                          | Object Name                                                                           |                                                                                                    | Manage Emergency OTP<br>Manage Printed OTP List<br>Manage Application Pass                                                                                                    | words                                                                                                    | Rename                           |  |
|                                                                          | Add Attribute (10)                                                                    |                                                                                                    | Unblock Account<br>Import OATH-PSKC File<br>Export OATH-PSKC File                                                                                                    |                                                                                                    | ▼ Add                            |  |
|                                                                          | Login Name<br>[add values]                                                            |                                                                                                    | Test User Authentication<br>Test User Confirmation                                                                                                    |                                                                                                    |                                  |  |
|                                                                          | Last Name<br>[add values]                                                             |                                                                                                    | User1                                                                                                    |                                                                                                    |                                  |  |
|                                                                          | First Name<br>[add values] [delete attribute]                                         |                                                                                                    | Test                                                                                                    |                                                                                                    |                                  |  |
|                                                                          | UID Number                                                                            |                                                                                                    | 500                                                                                                    |                                                                                                    |                                  |  |
|                                                                          | GID Number                                                                            |                                                                                                    | 100                                                                                                    |                                                                                                    |                                  |  |
|                                                                          | Home Directory                                                                        |                                                                                                    | /home/testuser1                                                                                                    |                                                                                                    |                                  |  |
|                                                                          | Login Shell<br>[delete attribute]                                                     |                                                                                                    | /bin/bash                                                                                                    | •                                                                                                    |                                  |  |
|                                                                          | WebADM User Data<br>[delete attribute]                                                |                                                                                                    | ConnOTPLassic.org<br>OpenOTPLassic.org<br>OpenOTPLassicCou<br>OpenOTP Rejection<br>OpenOTP Rejection<br>OpenOTP Trained                                                                             | Edit Application<br>2021-03-22 15:21:01<br>BINARY APPLICATION DATA<br>int 7<br>sets 6<br>FIGURY APPLICATION DATA<br>is 5880752<br>is TOTP                                                                                                    | Data<br>-24 Briten<br>-20 Briten |  |
|                                                                          | Email Address<br>[add values] [delete attribute]                                      |                                                                                                    | testmail@rcdevs                                                                                                    | i.com                                                                                                    |                                  |  |
|                                                                          | Group Membership<br>[add values] [delete attribute]                                   |                                                                                                    | cn=testgroup1,o:                                                                                                    | =Root                                                                                                    | Goto                             |  |

Now click on Test User Authentication.

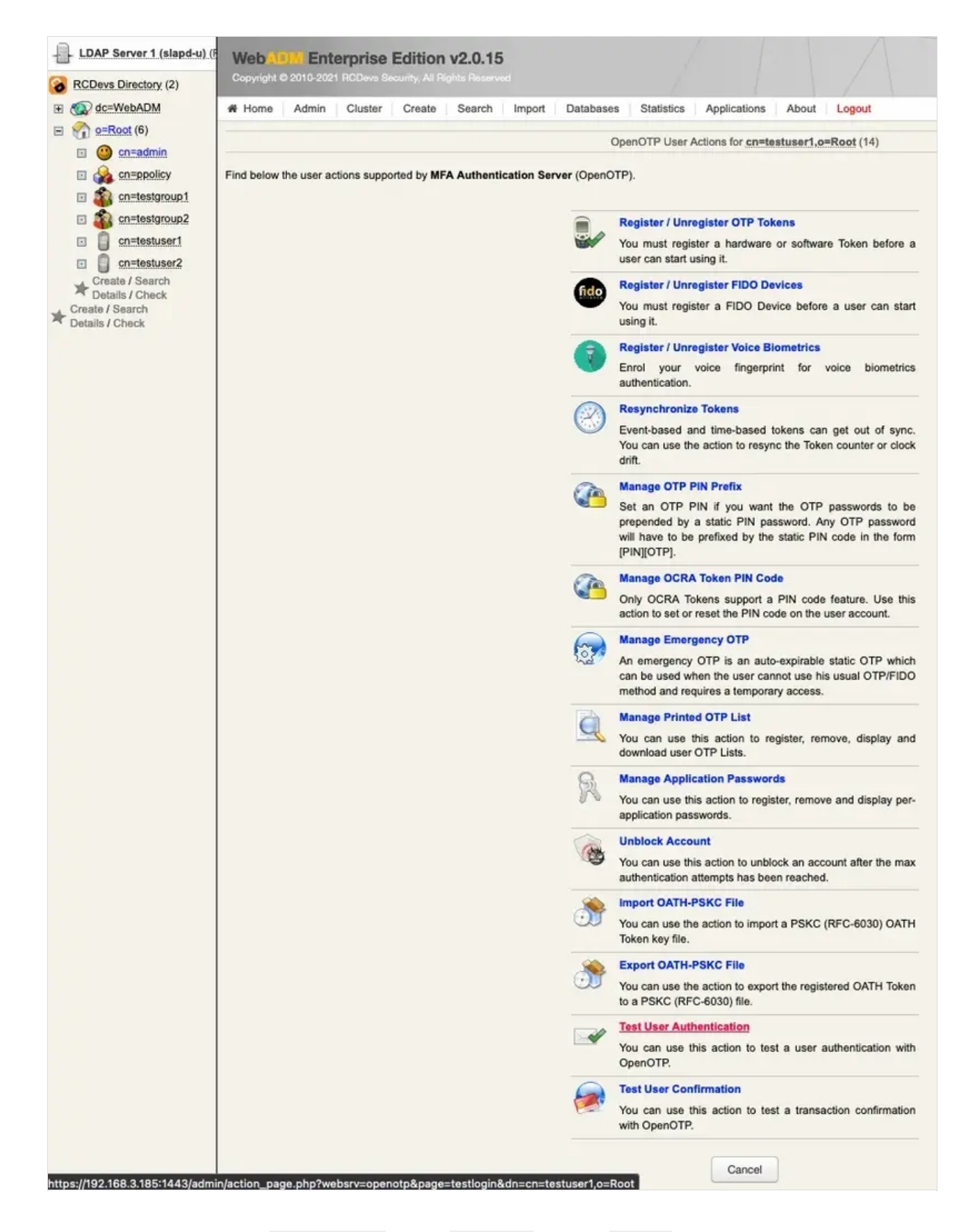

Type in your LDAP password if the Login Mode is set to LDAPOTP. Click the Start button.

| LDAP Server 1 (slapd-u) (F         | Web Mellin Enterprise Edition v2.0.15                                                                     |
|------------------------------------|----------------------------------------------------------------------------------------------------|
| RCDevs Directory (2)               | Copyright © 2010-2021 HCDeva Security, All Rights Reserved                                                |
|                                    | Home Admin Cluster Create Search Import Databases Statistics Applications About Logout                    |
| E o=Root (6)                       | Test User Authentication for cn=testuser1.o=Root                                                          |
| cn=admin                           |                                                                                                    |
| Cn=ppolicy                         | You can use this page to test a user OpenOTP authentication request.                                      |
| Cn=testgroup1                      | Some lielus are optional and depend on your openo re configuration.                                       |
| cn=testgroup2                      | Server Status: Accepting Requests                                                                         |
| cn=testuser1                       | Server: MFA Authentication Server 1.5.7 (WebADM 2.0.15)<br>System: Linux 5.8.0-44-penetic x86.64 (64 bit) |
| Create / Search                    | Listener: 10.1.0.105:8080 (HTTP/1.1 SSL)                                                                  |
| Details / Check                    | Uptime: 158067s (1 days)<br>Cluster Node: 1/3 (Session Server 1 (webadm-u))                               |
| Create / Search<br>Details / Check | Local Memory: OM (33M total)                                                                              |
|                                    | Shared Memory: 2M (256M total)<br>Connectors: OK (4 alive & 0 down)                                       |
|                                    |                                                                                                    |
|                                    | Login Method: O Normal O Simple                                                                           |
|                                    |                                                                                                    |
|                                    | Username: testuser1 🔽                                                                                     |
|                                    | Demain: Default                                                                                           |
|                                    | Denaint Denaint                                                                                           |
|                                    | LDAP Password:                                                                                            |
|                                    | OTP Password                                                                                              |
|                                    |                                                                                                    |
|                                    | Simulated Client: [Default]                                                                               |
|                                    |                                                                                                    |
|                                    | Simulated Source: 192.168.3.127                                                                           |
|                                    | Simulated Options:                                                                                        |
|                                    |                                                                                                    |
|                                    | Request Settings:                                                                                         |
|                                    |                                                                                                    |
|                                    | Virtual Attributes:                                                                                       |
|                                    | Browser Context: 6363604008922a560e24f4dfb3165754                                                         |
|                                    | Debug Mode: (enable debug logs for this request)                                                          |
|                                    | Start Cancel                                                                                              |

Now, switch to your email client and check your mail.

| LDAP Server 1 (slapd-u) (F<br>RCDevs Directory (2) | Web<br>Copyright | 01.1 Ent<br>© 2010-202 | <b>erprise</b><br>1 RCDavs So | Edition | v2.0.15 | ed.    |           | 1                 |                    |            | A       |
|----------------------------------------------------|------------------|------------------------|-------------------------------|---------|---------|--------|-----------|-------------------|--------------------|------------|---------|
| + 🕢 dc=WebADM                                      | # Home           | Admin                  | Cluster                       | Create  | Search  | Import | Databases | Statistics        | Applications       | About      | Logout  |
| E 😭 o=Root (6)                                     |                  |                        |                               |         |         |        |           | Took I loose Acid | and a star for any |            | Deat    |
| 🗉 🥶 cn=admin                                       |                  |                        |                               |         |         |        |           | lest User Autr    | nentication for cn | =testuser1 | ,0=K00t |
| cn=ppolicy                                         |                  |                        |                               |         |         |        |           |                   |                    |            |         |
| cn=testgroup1                                      |                  |                        |                               |         |         |        |           | Result:           | Challenge (O       | TP)        |         |
| cn=testgroup2                                      |                  |                        |                               |         |         |        |           | Message:          | Enter your TO      | KEN pass   | word    |
| cn=testuser1                                       |                  |                        |                               |         |         |        |           | Timeout:          | 85 seconds         |            |         |
| cn=testuser2                                       |                  |                        |                               |         |         |        |           | OTP Passwor       | d:                 |            |         |
| Create / Search                                    |                  |                        |                               |         |         |        |           | OTP Passwor       | u.                 |            |         |
| Create / Search<br>Details / Check                 |                  |                        |                               |         |         |        |           |                   | Continue           | Cancel     |         |

Hello test\_user. Your access code for OpenOTP at 192.168.3.168 is 209931.

#### Finally, enter your OTP from the email and click Continue.

| LDAP Server 1 (slapd-u) (H                                                                                                    | Web                      | IVI Ent            | erprise                               | e Editio                            | n v2.0.1                                 | 5           |             |                                                        |                                                                                                    |                    |                  |
|----------------------------------------------------------------------------------------------------|--------------------------|--------------------|---------------------------------------|-------------------------------------|------------------------------------------|-------------|-------------|--------------------------------------------------------|----------------------------------------------------------------------------------------------------|--------------------|------------------|
| BCDevs Directory (2)                                                                                                    | Copyright                | 8 2010-202         | 1 RCDevs                              |                                     |                                          |             |             |                                                        |                                                                                                    |                    |                  |
| E C dc=WebADM                                                                                                    | # Home                   | Admin              | Cluster                               | Create                              | Search                                   | Impor       | t Databas   | es Statistics                                          | Applications                                                                                                    | Abou               | t Logout         |
| E 😭 o=Root (6)                                                                                                    |                          |                    |                                       |                                     |                                          |             |             | Taet Llear Aut                                         | entication for e                                                                                                    | maetue             | art o=Poot       |
| 🗈 😬 <u>cn=admin</u>                                                                                                    |                          |                    |                                       |                                     |                                          |             |             | Test User Aud                                          | rendeadon for en                                                                                                    | I-teatma           | 611,0-R000       |
| cn=ppolicy                                                                                                    |                          |                    |                                       |                                     |                                          |             |             | Recult:                                                | Challenge (                                                                                                    |                    |                  |
| cn=testgroup1                                                                                                    |                          |                    |                                       |                                     |                                          |             |             | Message:                                               | Chanenge (                                                                                                    |                    |                  |
| cn=testgroup2                                                                                                    |                          |                    |                                       |                                     |                                          |             |             | Timoout:                                               | Z7 seconds                                                                                                    | MIL pass           | word             |
| cn=testuser1                                                                                                    |                          |                    |                                       |                                     |                                          |             |             | nneout.                                                | 77 seconds                                                                                                    |                    |                  |
| cn=testuser2                                                                                                    |                          |                    |                                       |                                     |                                          |             |             | OTP Passwor                                            | d:                                                                                                    |                    |                  |
| Create / Search<br>Details / Check                                                                                                    |                          |                    |                                       |                                     |                                          |             |             |                                                        |                                                                                                    |                    | _                |
| Create / Search                                                                                                    |                          |                    |                                       |                                     |                                          |             |             |                                                        | Continue                                                                                                    | Canaal             | i.               |
| - Details / Check                                                                                                    |                          |                    |                                       |                                     |                                          |             |             |                                                        | Johnnue                                                                                                    | Cancel             |                  |
| LDAP Server 1 (slapd-u) (F                                                                                                    | Web                      | Ente               | rnrise                                | Edition                             | v2.0.15                                  |             |             | /                                                      | 1                                                                                                    |                    | A                |
| LDAP Server 1 (slapd-u) (F                                                                                                    | Web (III)<br>Copyright © | 2010-2021          | <b>rprise</b><br>RCDevis Se           | Edition                             | <b>v2.0.15</b>                           | d           |             | /                                                      |                                                                                                    |                    | Λ                |
| LDAP Server 1 (slapd-u) (F<br>RCDevs Directory (2)                                                                                                    | Web/II<br>Copyright C    | 2010-2021<br>Admin | <b>rprise</b><br>RCDovs Sc<br>Cluster | Edition<br>county, All Ri<br>Create | <b>v2.0.15</b><br>ghts Recerve<br>Search | d<br>Import | Databases   | Statistics                                             | Applications                                                                                                    | About              | Logout           |
| LDAP Server 1 (slapd-u) (F<br>RCDevs Directory (2)<br>Control (6)<br>Control (6)                                                                                                    | Web/II<br>Copyright @    | 2010-2021<br>Admin | <b>rprise</b><br>RCDevs Sc<br>Cluster | Edition<br>county, All Re<br>Create | v2.0.15                                  | d<br>Import | Databases . | Statistics                                             | Applications                                                                                                    | About              | Logout           |
| LDAP Server 1 (slapd-u) (F RCDevs Directory (2) Action of the server of the server                                                                                                    | Web                      | 2010-2021<br>Admin | rprise<br>RCDevis Se<br>Cluster       | Edition<br>curity, All R<br>Create  | <b>v2.0.15</b><br>Search                 | d<br>Import | Databases   | Statistics                                             | Applications                                                                                                    | About              | Logout<br>e=Root |
| LDAP Server 1 (slapd-u) (F<br>RCDevs Directory (2)<br>Comparison dc=WebADM<br>Comparison dc=WebADM<br>Comparison dc=We                                                                     | WebAu<br>Copyright @     | 2010-2021<br>Admin | rprise<br>RCDevs Se<br>Cluster        | Edition<br>county, All Re<br>Create | v2.0.15<br>onto Reserve<br>Search        | Import      | Databases   | Statistics                                             | Applications in a second second secon | About              | Logout<br>p=Root |
| LDAP Server 1 (slapd-u) (F<br>RCDevs Directory (2)<br>Context de=WebADM<br>Context de=WebADM<br>C                                       | WebAL<br>Copyright &     | 2010-2021<br>Admin | rprise<br>RCDovs Sc<br>Cluster        | Edition<br>curity, All Ri<br>Create | v2.0.15<br>onto Recovery<br>Search       | d           | Databases . | Statistics                                             | Applications<br>ication for <u>cn=te</u><br>Success<br>Authentication                                                                                                    | About stuser1,     | Logout<br>p=Root |
| LDAP Server 1 (slapd-u) (F<br>RCDevs Directory (2)<br>Contemporation (C)<br>Contemporation (C)<br>Contemporation<br>Contemporation<br>Contemporatio<br>Contemporation<br>Conte | WebAC<br>Copyright @     | 2010-2021<br>Admin | rprise<br>RCDovs Sc<br>Cluster        | Edition<br>conty, Al R<br>Create    | v2.0.15<br>deta Racevo<br>Search         | d           | Databases . | Statistics                                             | Applications<br>ication for <u>cn=te</u><br>Success<br>Authentication                                                                                                    | About<br>stuser1.c | Logout<br>e=Root |
| LDAP Server 1 (slapd-u) (F<br>RCDevs Directory (2)<br>Context of the server 1 (slapd-u) (F<br>Context of the server 1 (slapd-u) (F<br>Context of the server 1 (slapd-u) (slapd-u) (slapd-u) (slapd-u) (slapd-u) (slapd-u) (slapd-u) (s                                                                                                    | Web                      | 2010-2021<br>Admin | rprise<br>RCDovs Sc<br>Cluster        | Edition<br>curity, Al R<br>Create   | v2.0.15<br>Search                        | d<br>Import | Databases   | Statistics<br>Test User Authent<br>Result:<br>Message: | Applications<br>Ication for <u>en=te</u><br>Success<br>Authentication                                                                                                    | About<br>stuser1.c | Logout<br>p=Root |
| LDAP Server 1 (slapd-u) (F<br>CODEVS Directory (2)<br>CODEVS Directory (2)<br>CODEVS Directory (2)<br>CODEVS Directory (2)<br>CODEVS Directory (2)<br>CODEVS DIRECTORY<br>CODEVS DIRECTORY                                 | Web                      | Admin              | rprise<br>RCDovs Se<br>Cluster        | Edition<br>curity, All Ri<br>Create | v2.0.15<br>phile Receive<br>Search       | d           | Databases   | Statistics<br>Test User Authent<br>Result:<br>Message: | Applications in a second second secon | About<br>stuser1.c | Logout<br>p=Root |
| LDAP Server 1 (slapd-u) (F<br>Context Directory (2)<br>Context Directory (2)<br>Context Directory (2)<br>Context Directory (2)<br>Create / Search<br>Create / Search                                                                                                    | Web A.<br>Copyright C    | Admin              | rprise<br>RCDava Se<br>Cluster        | Edition<br>conty, All R<br>Create   | v2.0.15<br>phila Receive<br>Search       | Import      | Databases   | Statistics                                             | Applications<br>ication for <u>cn=te</u><br>Success<br>Authentication<br>k Cancel                                                                                                    | About stuser1,     | Logout<br>p=Root |
| LDAP Server 1 (slapd-u) (F<br>RCDevs Directory (2)<br>Contemporation of the server 1 (slapd-u) (F<br>Context of the server 1 (slapd-u) (F<br>Context of the server 1 (slapd-u) (F<br>Create / Search<br>Details / Check<br>Create / Search<br>Details / Check                                                                                                    | Web                      | 2010-2021          | rprise<br>RCDovs Se<br>Cluster        | Edition<br>conty, Al R<br>Create    | v2.0.15<br>ghts Receive<br>Search        | Import      | Databases   | Statistics                                             | Applications<br>ication for cn=te<br>Success<br>Authentication                                                                                                    | About stuser1.c    | Logout<br>e=Root |

#### 5.2 Encrypt Mail OTP

First, enable the option Use Secure Email (on an activated user account, go in object Details box, click on CONFIGURE button and choose MFA Authentication Server from the Applications box)

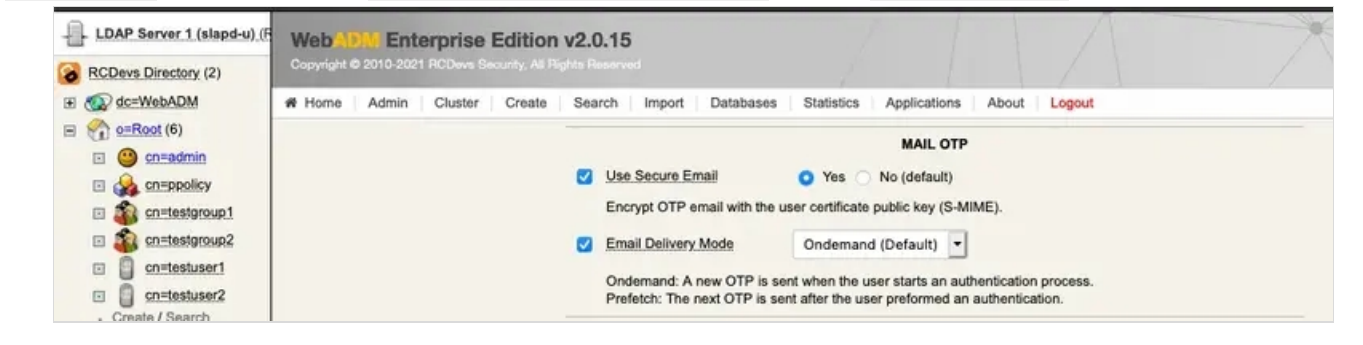

Now, create a certificate through WebADM for the user in question. In this example, select the testuser1 on the left side and

#### click on Create certificate.

| asReet (6)                                                                                                    | w nome Admin Cluste                                                                                                    | r create search import catabases statistic                                                                                                    | s Applications About Log                                                                                                    | pour                                                                                                    |        |
|----------------------------------------------------------------------------------------------------|----------------------------------------------------------------------------------------------------|----------------------------------------------------------------------------------------------------|----------------------------------------------------------------------------------------------------|----------------------------------------------------------------------------------------------------|--------|
| a 😐 oneadmin                                                                                                    |                                                                                                    | Ob                                                                                                    | ect cn=testuser1.o=Root                                                                                                    |                                                                                                    |        |
| An and a second second se | LDAP Actions  Delete this object  C Copy this object  C Opy this object  Export to LOIF  C Change password  Create confifcate  Unlock WebApp access  Advanced edit mode | Object Details Object class(es): webbadmAccount, person, posixAc, Account is unique: Yes (in omroot) WebADM settings: 1 settings (CONFIGURE) WebADM data: 6 data [EDIT] User activated: Yes Deactivate Logs and inventory: WebApp, WebSirv, Inventory, Record | Application Actions<br>Secure Password Reset (1 action<br>User Self-Registration (1 actions)<br>MFA Authentication Server (14 ar<br>SSH Public Key Server (3 actions | s)<br>cliona)                                                                                                    |        |
|                                                                                                    | Object Name                                                                                                    |                                                                                                    | testuse                                                                                                    | n                                                                                                    | Rename |
|                                                                                                    | Add Attribute (9)                                                                                                    |                                                                                                    | Descrip                                                                                                    | stion / Note                                                                                                    | • Add  |
|                                                                                                    | Login Name<br>[add values]                                                                                                    |                                                                                                    | testuser                                                                                                    | 1                                                                                                    |        |
|                                                                                                    | Last Name<br>[add values]                                                                                                    |                                                                                                    | User1                                                                                                    |                                                                                                    |        |
|                                                                                                    | First Name<br>[add values] [delete attribute]                                                                                                    |                                                                                                    | Test                                                                                                    |                                                                                                    |        |
|                                                                                                    | UID Number                                                                                                    |                                                                                                    | 500                                                                                                    |                                                                                                    |        |
|                                                                                                    | GID Number                                                                                                    |                                                                                                    | 100                                                                                                    |                                                                                                    |        |
|                                                                                                    | Home Directory                                                                                                    |                                                                                                    | /home/te                                                                                                    | estuser1                                                                                                    |        |
|                                                                                                    | [delete attribute]                                                                                                    |                                                                                                    | /bin/bas                                                                                                    | sh 🔹                                                                                                    |        |
|                                                                                                    | Email Address<br>[add values] [delete attribute]                                                                                                    |                                                                                                    | testmail                                                                                                    | @rcdevs.com                                                                                                    | 2      |
|                                                                                                    | WebADM Settings<br>[delete attribute]                                                                                                    |                                                                                                    | OpenOTP                                                                                                    | Edit Application Settings<br>OTP Type: MAIL                                                                                                    |        |
|                                                                                                    | WebADM User Data<br>[delete attribute]                                                                                                    |                                                                                                    | SpenOTP<br>OpenOTP<br>OpenOTP<br>OpenOTP<br>OpenOTP<br>OpenOTP<br>OpenOTP                                                                                            | Edit Application Data LawLogin: 2021-03-24 11:10-28 LawDTC: (BINARY APPLICATION DATA - 24 Bytes) LoginCount: 8 ResearCount: 6 Teleration: 1 Teleration: 1 Teleration: 53880752 TokenState: 53880752 Totel |        |
|                                                                                                    | Group Membership<br>[add values] [delete attribute]                                                                                                    |                                                                                                    | cn=test;                                                                                                    | group1,o=Root                                                                                                    | Goto   |
|                                                                                                    |                                                                                                    |                                                                                                    | cn=test                                                                                                    | group2,o=Root                                                                                                    | Goto   |

#### Now, click the Create Cert button.

| LDAP Server 1 (slapd-u) (F<br>RCDevs Directory (2)                                                                                                    | Web ALLIN Enterprise Edition v2.0.15<br>Copyright © 2010-2021 RCDevis Socurity, All Rights Reserved | INA                                                                                                    |
|----------------------------------------------------------------------------------------------------|----------------------------------------------------------------------------------------------------|----------------------------------------------------------------------------------------------------|
| <ul> <li>RCDevs Directory (2)</li> <li>dc=WebADM</li> <li>o=Root (6)</li> <li>o=n=admin</li> <li>on=nestgroup1</li> <li>on=testgroup2</li> <li>on=testgroup2</li> <li>on=testgroup</li></ul> | Copyright © 2010-2021 RCDevis Bocurity, All Rights Reserved                                         | plications About Logout<br>/alue(s) for cn=testuser1,o=Root<br>//elue(s) for cn=testuser1,o=Root<br>//elue(s) for cn=testuser1, |
|                                                                                                    | Certificate usage:<br>User domain:<br>Create Cert                                                   | Admin O User<br>Default V<br>Import Cert Cancel                                                                                                    |

Click the **Download** button to download the user's certificate. Import the certificate into your mail client.

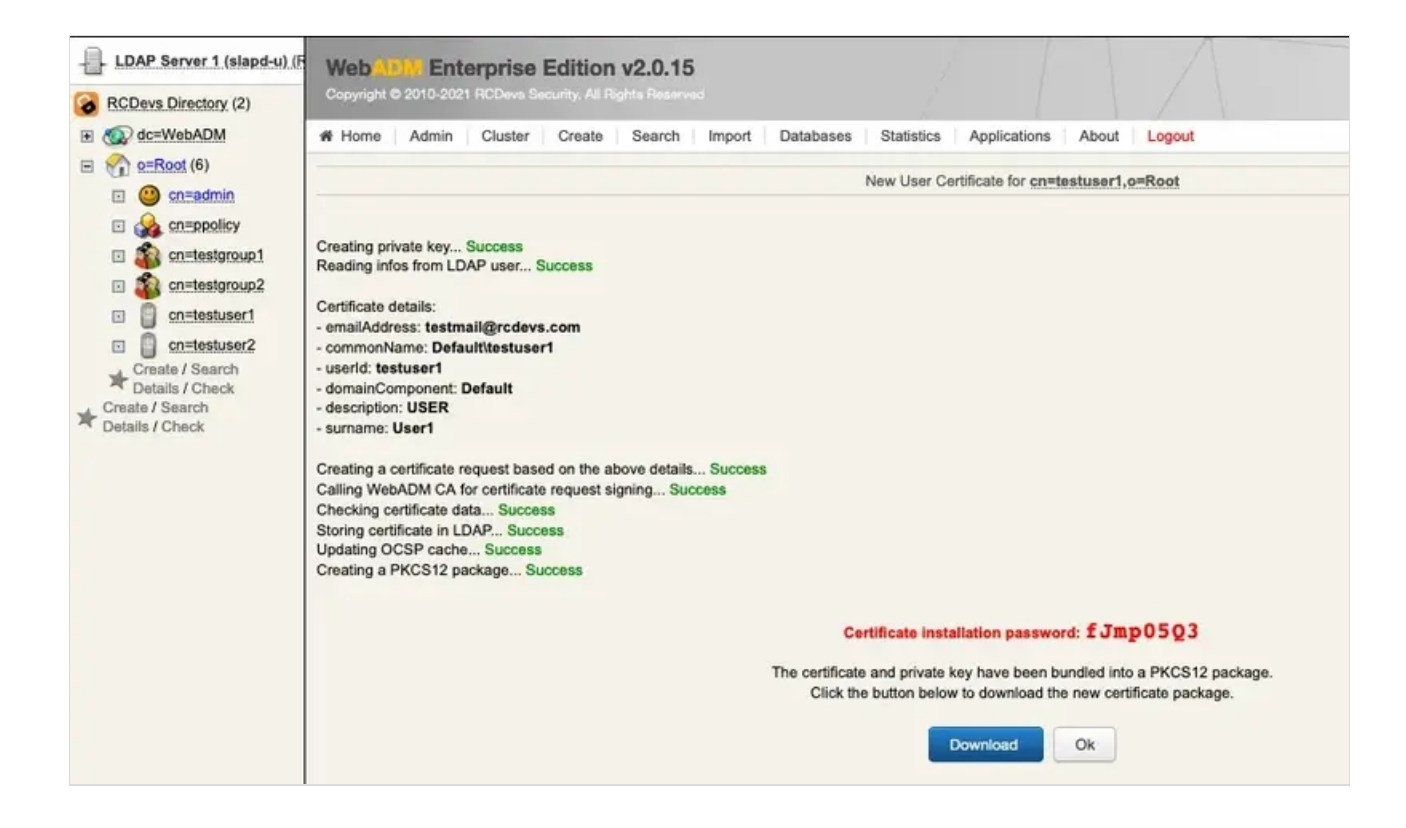

Let's verify if the email is encrypted. Do the same steps as in the previous chapter for the **Test User Authentication**.

| noreply@rcdevs.com                                                        |
|---------------------------------------------------------------------------|
| OpenOTP Login                                                             |
| To:                                                                       |
| Security:   Encrypted                                                     |
| Hello test_user. Your access code for OpenOTP at 192.168.3.168 is 947502. |

#### In the header of the email, you can see that it has been encrypted.

This manual was prepared with great care. However, RCDevs Security S.A. and the author cannot assume any legal or other liability for possible errors and their consequences. No responsibility is taken for the details contained in this manual. Subject to alternation without notice. RCDevs Security S.A. does not enter into any responsibility in this respect. The hardware and software described in this manual is provided on the basis of a license agreement. This manual is protected by copyright law. RCDevs Security S.A. reserves all rights, especially for translation into foreign languages. No part of this manual may be reproduced in any way (photocopies, microfilm or other methods) or transformed into machine-readable language without the prior written permission of RCDevs Security S.A. The latter especially applies for data processing systems. RCDevs Security S.A. also reserves all communication rights (lectures, radio and television). The hardware and software names mentioned in this manual are most often the registered trademarks of the respective manufacturers and as such are subject to the statutory regulations. Product and brand names are the property of RCDevs Security. © 2024 RCDevs Security S.A., All Rights Reserved